## How to reconnect tutwifi–For MacOS

Toyohashi University of Technology, Information Media Center

This document describes the procedure to reconnect tutwifi after changing your password on MacOS.

## Setup procedure

1. Select "System Preferences" from Apple menu.

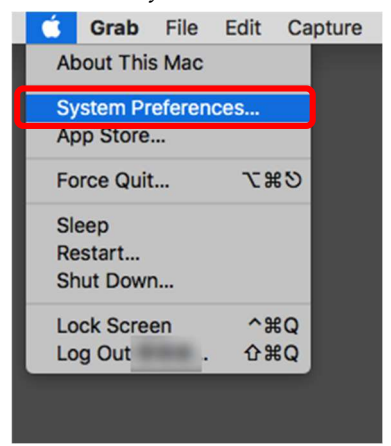

2. Click the Network icon in System Preferences.

|                   |                           |              | System Pro         | eferences            |                        | Q, Se          |                 |
|-------------------|---------------------------|--------------|--------------------|----------------------|------------------------|----------------|-----------------|
| General           | Desktop &<br>Screen Saver | osso<br>Dock | Mission<br>Control | Language<br>& Region | Security<br>& Privacy  | Q<br>Spotlight | Notifications   |
| Displays          | Energy<br>Saver           | Keyboard     | Mouse              | Trackpad             | Printers &<br>Scanners | Sound          | Startup<br>Disk |
| iCloud            | Internet<br>Accounts      | App Store    | Network            | Bluetooth            | Extensions             | Sharing        |                 |
| Users &<br>Groups | Parental<br>Controls      | Siri         | Date & Time        | Time<br>Machine      | Accessibility          |                |                 |
| Java              | Symantec<br>QuickMenu     |              |                    |                      |                        |                |                 |

3. Click "Advanced…".

|                                           | Network                                                  | Q Search                                                                                                    |
|-------------------------------------------|----------------------------------------------------------|----------------------------------------------------------------------------------------------------|
| Loca                                      | tion: Automatic                                          | \$                                                                                                    |
| Wi-Fi Scif-Assigned IP     Apple UAdapter | Status: <b>On</b><br>Wi-Fi has<br>fe80::ba8<br>to connec | Turn Wi-Fi Off<br>the self-assigned IP address<br>d:12ff:fe16:1ba0 and will not be able<br>t to the Internet.                           |
| Thundet Bridge                            | Network Name: tutwifi Ask to Known r no know to manu     | D join new networks<br>networks will be joined automatically. If<br>vn networks are available, you will have<br>ually select a network. |
|                                           | 802.1X: Default<br>Authentica                            | Disconnect 344                                                                                                    |
| + - &-                                    | ✓ Show Wi-Fi status in menu b                            | Advanced ?                                                                                                    |
|                                           | Assis                                                    | t me Revert Apply                                                                                                    |

4. Select "tutwifi" from the Preferred Networks list and click "-".
Confirm that the setting information for tutwifi has been deleted and click "OK".

| WI-FI TCP/IP L                                                                                                    | DNS WINS 802.1X Proxies Hardware                                                           |
|----------------------------------------------------------------------------------------------------|--------------------------------------------------------------------------------------------|
| Preferred Networks:                                                                                                    |                                                                                            |
| Network Name                                                                                                    | Security                                                                                   |
| tutwifi                                                                                                    | WPA2 Enterprise                                                                            |
| eduroam                                                                                                    | WPA2 Enterprise                                                                            |
| tutguest                                                                                                    | WPA2 Personal                                                                              |
|                                                                                                    |                                                                                            |
|                                                                                                    |                                                                                            |
| -                                                                                                    |                                                                                            |
| - Drag networks into                                                                                                    | o the order you prefer.                                                                    |
| ☐                                                                                                    | o the order you prefer.<br>is computer has joined                                          |
| ☐ Drag networks into     ☐ Drag networks into     ☐ Remember networks th     Require administrator auth                                                       | o the order you prefer.<br>iis computer has joined<br>norization to:                       |
| Drag networks into<br>Remember networks th<br>Require administrator auth                                                                                      | o the order you prefer.<br>his computer has joined<br>horization to:<br>computer networks  |
| Drag networks into<br>Remember networks th<br>Require administrator auth<br>Create computer-to-<br>Change networks                                            | o the order you prefer.<br>his computer has joined<br>horization to:<br>horization to:     |
| Drag networks into<br>Remember networks th<br>Require administrator auth<br>Create computer-to-<br>Change networks<br>Turn Wi-Fi on or off                    | o the order you prefer.<br>nis computer has joined<br>norization to:<br>computer networks  |
| Drag networks into<br>Remember networks the<br>Require administrator auth<br>Create computer-to-<br>Change networks<br>Turn Wi-Fi on or off<br>Wi-Fi Address: | o the order you prefer.<br>nis computer has joined<br>norization to:<br>.computer networks |

- 5. Click "Apply".
- 6. Click Wi-Fi icon in the upper right corner of the menu bar and select "tutwifi".

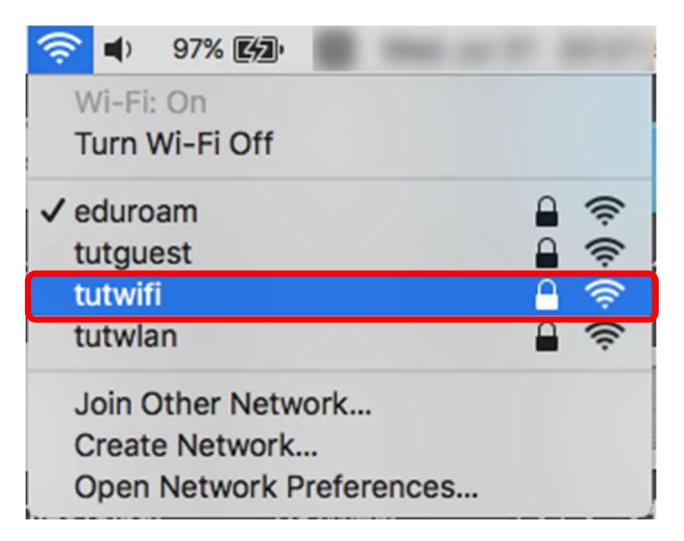

 After the user authentication screen will be displayed, enter your username and password of the information systems and the network of Toyohashi University of Technology. Click "Join" after input is completed.

| The Wi-Fi network "tutwifi" requires WPA2 enterprise credentials. |                                           |  |  |  |  |  |
|-------------------------------------------------------------------|-------------------------------------------|--|--|--|--|--|
| Mode:                                                             | Automatic 🗘                               |  |  |  |  |  |
| Username:                                                         | your account name                         |  |  |  |  |  |
| Password:                                                         | your password                             |  |  |  |  |  |
|                                                                   | Show password                             |  |  |  |  |  |
|                                                                   | <ul> <li>Remember this network</li> </ul> |  |  |  |  |  |
|                                                                   |                                           |  |  |  |  |  |
| ?                                                                 | Cancel Join                               |  |  |  |  |  |

8. If user authentication succeeds, it will automatically connect to tutwifi.

This is the end of the procedure.